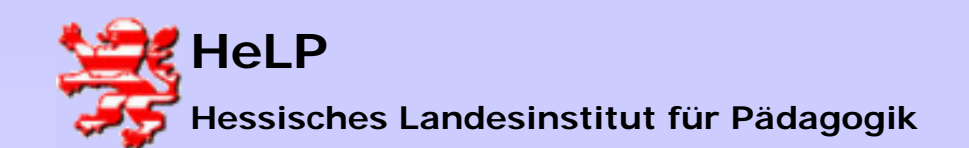

Internetmanagement Connectivity

### Lehrgangsnetz (Geräteansicht)

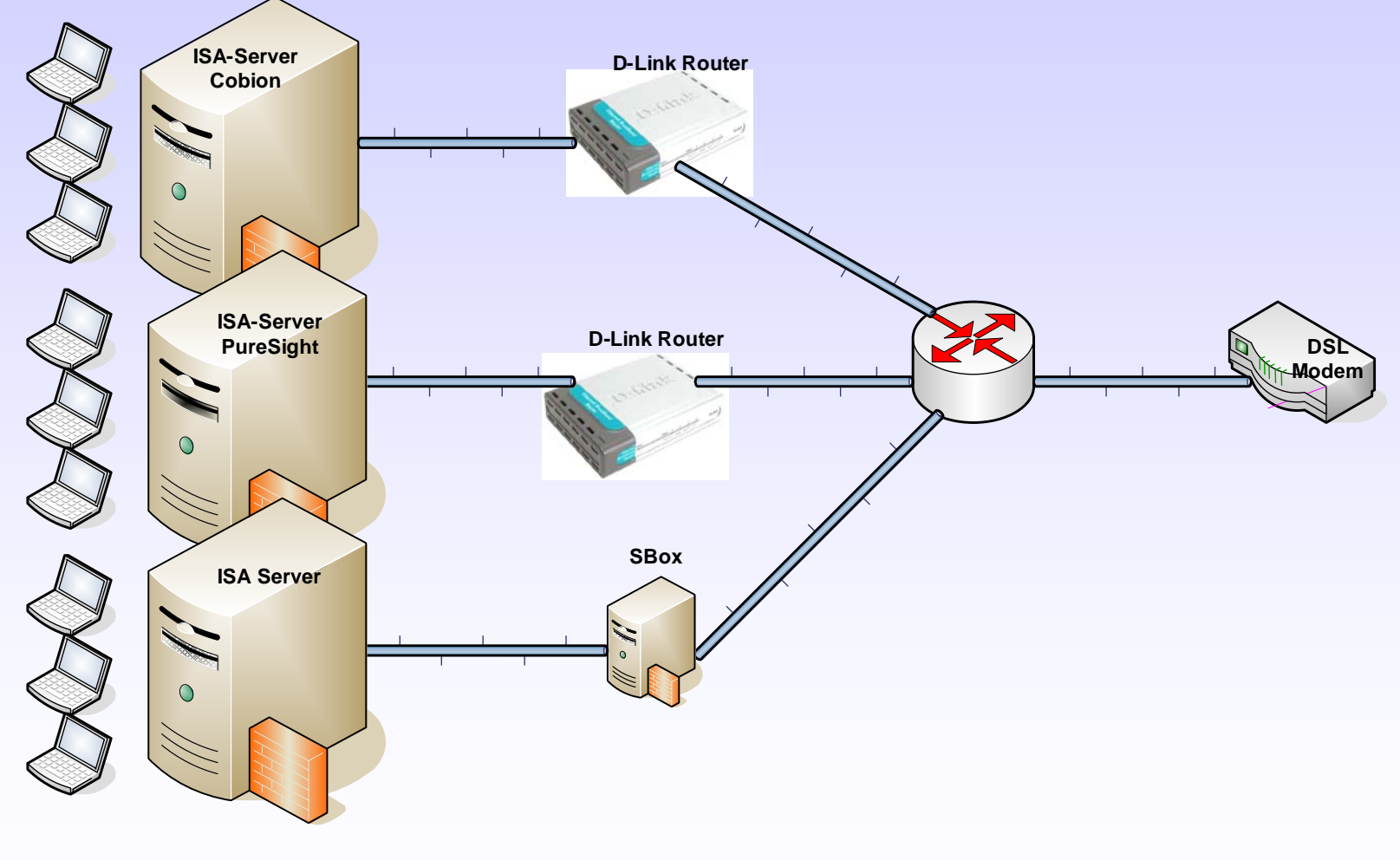

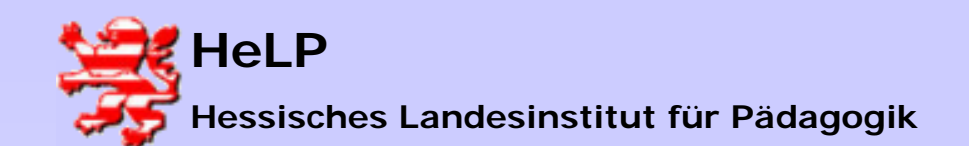

Internetmanagement Connectivity

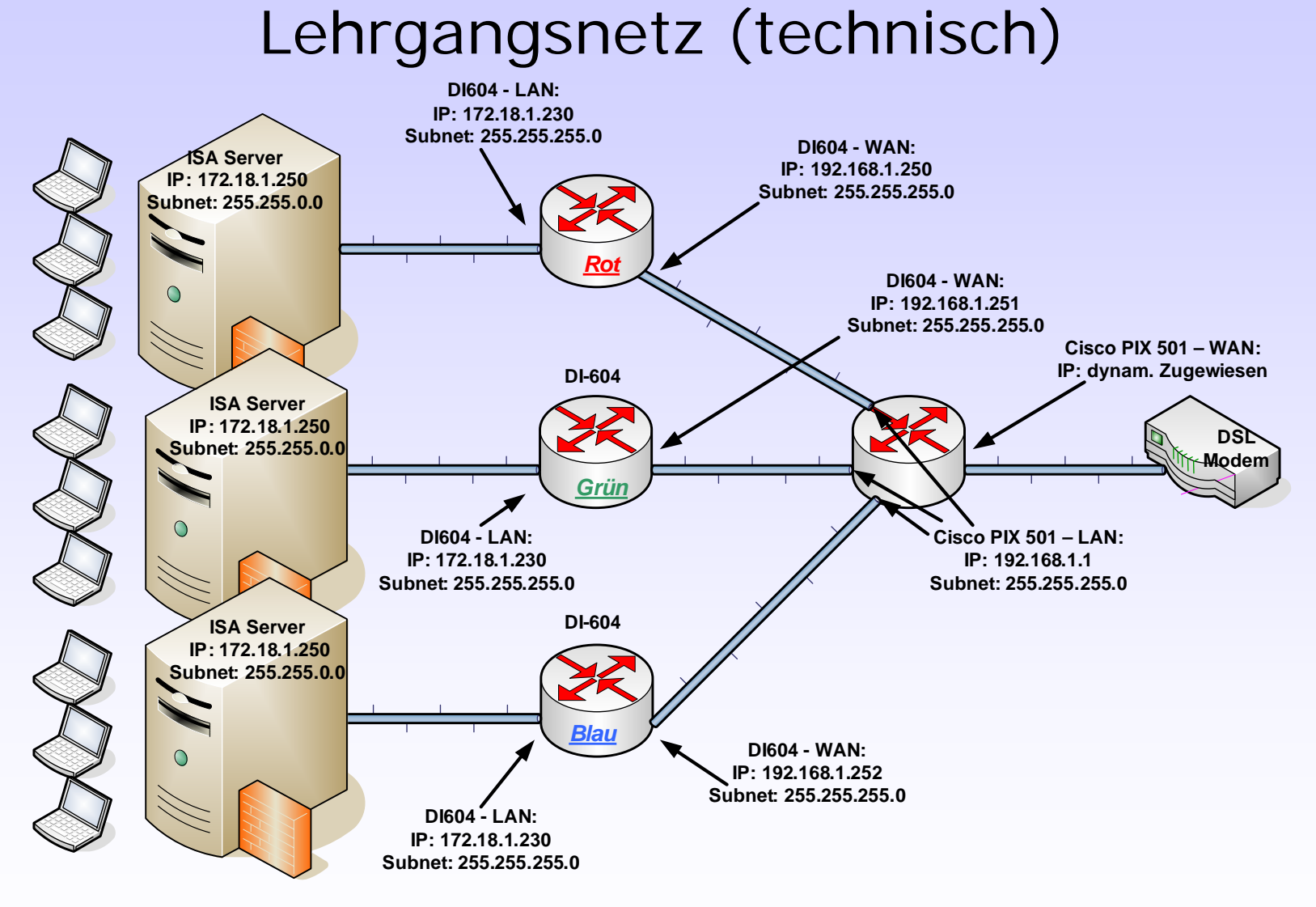

April 2004

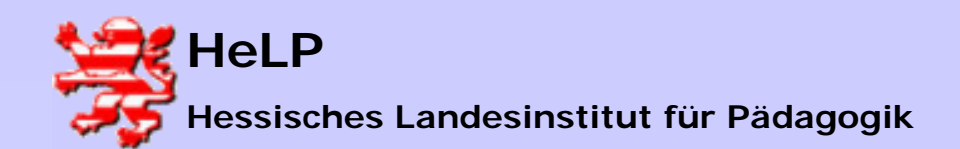

### **DI-604** Konfiguration

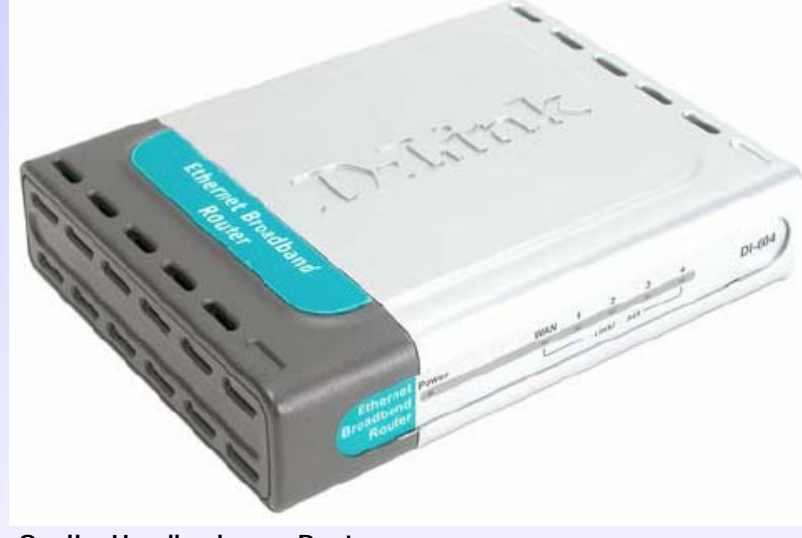

Quelle: Handbuch zum Router

Werks-Reset auslösen.

a) Alle Stecker vom Router nehmen (auch die Spannungsversorgung)

b) Mit Büroklammer auf Geräterückseite Reset-Taste drücken und festhalten

c) Nach 10 Sekunden bei gedrückter Reset-Taste die Spannung anstecken

d) Wenn die "Light-Show" von 4 nach 1 zu laufen beginnt, den Reset-Taster loslassen

Diese Prozedur ev. mehrfach wiederholen!

Out of the Box Werte der D-Link Router:

#### <u>IP</u>: 192.168.0.1

Anmeldename: admin (alles klein geschrieben)

Kennwort: leer lassen, keines

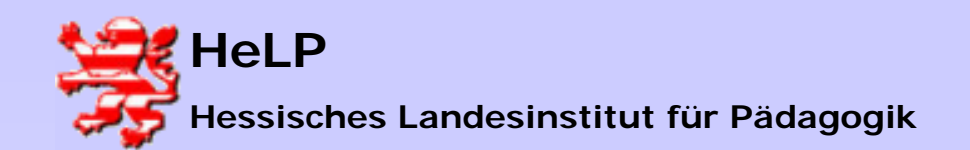

Internetmanagement Connectivity

### DI-604 Verkabelung

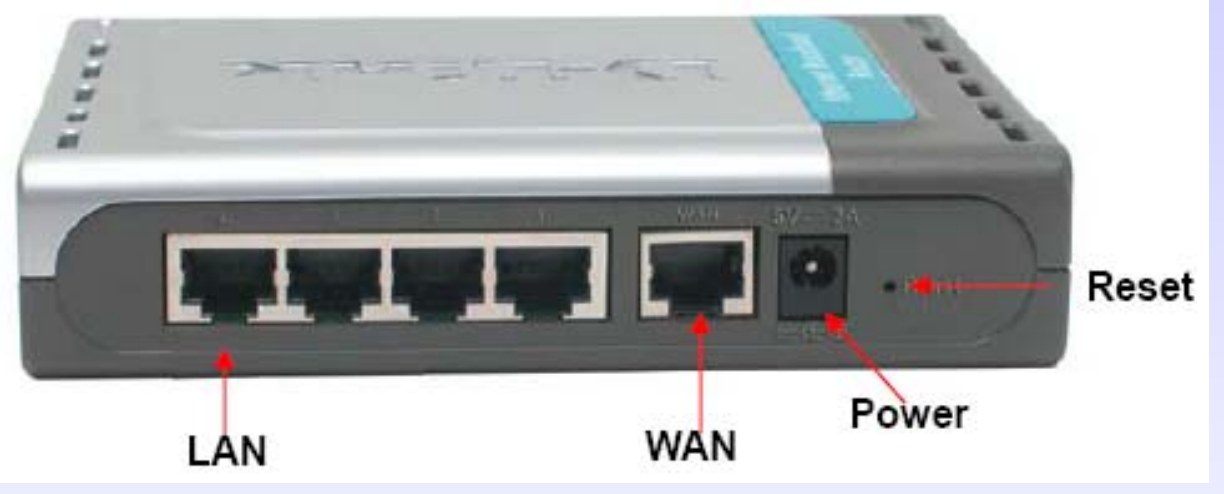

Quelle: Handbuch zum Router

Verbinden Sie eine Workstation mit dem LAN Eingang des Routers.

Schließen Sie anschließend nur noch die Spannungsquelle an den Router an.

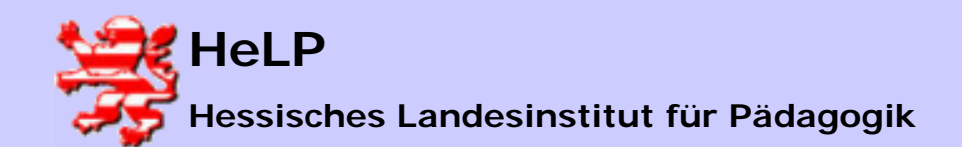

### **DI-604** Konfiguration

| schaften von Internetproto                                                                                             | koll (TCP/IP)                                                                                       |          |
|----------------------------------------------------------------------------------------------------|----------------------------------------------------------------------------------------------------|----------|
| jemein                                                                                                    |                                                                                                    |          |
| P-Einstellungen können automatisc<br>etzwerk diese Funktion unterstütz<br>en Netzwerkadministrator, um die<br>eziehen. | ch zugewiesen werden, wenn da<br>t. Wenden Sie sich andernfalls a<br>geeigneten IP-Einstellungen zu | is<br>in |
| C IP-Adresse automatisch bezie                                                                                         | hen                                                                                                 |          |
| Folgende IP-Adresse verwend                                                                                            | den:                                                                                                |          |
| IP-Adresse:                                                                                                    | 192.168.0.2                                                                                         |          |
| Subnetzmaske:                                                                                                    | 255 . 255 . 255 . 0                                                                                 | 5        |
| Standardgateway:                                                                                                    | 192.168.0.1                                                                                         |          |
| C DNS-Serveradresse automati                                                                                           | sch beziehen                                                                                        |          |
| Folgende DNS-Serveradresse                                                                                             | en verwenden:                                                                                       |          |
| Bevorzugter DNS-Server:                                                                                                | 192.168.0.1                                                                                         |          |
| Alternativer DNS-Server:                                                                                               | · · · ·                                                                                             |          |
|                                                                                                    | Erweite                                                                                             | ert      |
|                                                                                                    |                                                                                                    |          |

Richten Sie die IP der Workstation wie abgebildet ein.

Damit liegen Router und Workstation im gleichen Netz.

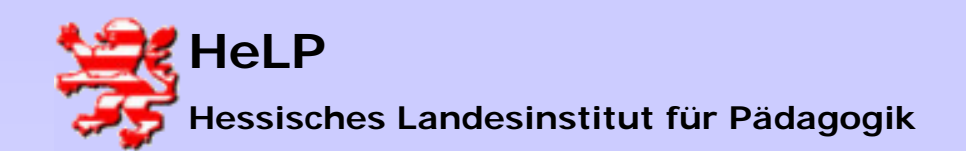

### **DI-604** Konfiguration

| Microsoft Windows 2000 [Uersion 5.00.2195]<br><c> Copyright 1985-2000 Microsoft Corp.<br/>C:\&gt;ping 192.168.0.1<br/>Ping wird ausgeführt für 192.168.0.1 mit 32 Bytes Daten<br/>Antwort von 192.168.0.1: Bytes=32 Zeit&lt;10ms TTL=64<br/>Antwort von 192.168.0.1: Bytes=32 Zeit&lt;10ms TTL=64<br/>Antwort von 192.168.0.1: Bytes=32 Zeit&lt;10ms TTL=64<br/>Antwort von 192.168.0.1: Bytes=32 Zeit&lt;10ms TTL=64<br/>Ping-Statistik für 192.168.0.1:<br/>Pakete: Gesendet = 4, Empfangen = 4, Verloren = 0 &lt;<br/>Ca. Zeitangaben in Millisek.:<br/>Minimum = 0ms, Maximum = 0ms, Mittelwert = 0ms</c> | <pre>Microsoft Windows 2000 [Uersion 5.00.2195]<br/>(C) Copyright 1985-2000 Microsoft Corp.<br/>C:\&gt;ping 192.168.0.1<br/>Ping wird ausgeführt für 192.168.0.1 mit 32 Bytes Daten<br/>Antwort von 192.168.0.1: Bytes=32 Zeit&lt;10ms TTL=64<br/>Antwort von 192.168.0.1: Bytes=32 Zeit&lt;10ms TTL=64<br/>Antwort von 192.168.0.1: Bytes=32 Zeit&lt;10ms TTL=64<br/>Antwort von 192.168.0.1: Bytes=32 Zeit&lt;10ms TTL=64<br/>Ping-Statistik für 192.168.0.1:<br/>Pakete: Gesendet = 4, Empfangen = 4, Verloren = 0 (<br/>Ca. Zeitangaben in Millisek.:<br/>Minimum = 0ms, Maximum = 0ms, Mittelwert = 0ms<br/>C:\&gt;_</pre> | 🔍 C:\WIN                                 | NT\system                                   | n32\cmd.exe                                                   |                                                          |                                                  |                                                |   |
|----------------------------------------------------------------------------------------------------|----------------------------------------------------------------------------------------------------|------------------------------------------|---------------------------------------------|---------------------------------------------------------------|----------------------------------------------------------|--------------------------------------------------|------------------------------------------------|---|
| C:\>ping 192.168.0.1<br>Ping wird ausgeführt für 192.168.0.1 mit 32 Bytes Daten<br>Antwort von 192.168.0.1: Bytes=32 Zeit<10ms TTL=64<br>Antwort von 192.168.0.1: Bytes=32 Zeit<10ms TTL=64<br>Antwort von 192.168.0.1: Bytes=32 Zeit<10ms TTL=64<br>Antwort von 192.168.0.1: Bytes=32 Zeit<10ms TTL=64<br>Ping-Statistik für 192.168.0.1:<br>Pakete: Gesendet = 4, Empfangen = 4, Verloren = 0 <<br>Ca. Zeitangaben in Millisek.:<br>Minimum = 0ms, Maximum = 0ms, Mittelwert = 0ms                                                                                                    | C:\>ping 192.168.0.1<br>Ping wird ausgeführt für 192.168.0.1 mit 32 Bytes Daten<br>Antwort von 192.168.0.1: Bytes=32 Zeit<10ms TTL=64<br>Antwort von 192.168.0.1: Bytes=32 Zeit<10ms TTL=64<br>Antwort von 192.168.0.1: Bytes=32 Zeit<10ms TTL=64<br>Antwort von 192.168.0.1: Bytes=32 Zeit<10ms TTL=64<br>Ping-Statistik für 192.168.0.1:<br>Pakete: Gesendet = 4, Empfangen = 4, Verloren = 0 <<br>Ga. Zeitangaben in Millisek.:<br>Minimum = 0ms, Maximum = 0ms, Mittelwert = 0ms<br>C:\>_                                                                                                    | Microso<br>(C) Cop                       | ft Windo<br>yright 1                        | ows 2000<br>1985-2000                                         | [Version 5<br>Microsoft                                  | .00.2195]<br>Corp.                               |                                                |   |
| Ping wird ausgeführt für 192.168.0.1 mit 32 Bytes Daten<br>Antwort von 192.168.0.1: Bytes=32 Zeit<10ms TTL=64<br>Antwort von 192.168.0.1: Bytes=32 Zeit<10ms TTL=64<br>Antwort von 192.168.0.1: Bytes=32 Zeit<10ms TTL=64<br>Antwort von 192.168.0.1: Bytes=32 Zeit<10ms TTL=64<br>Ping-Statistik für 192.168.0.1:<br>Pakete: Gesendet = 4, Empfangen = 4, Verloren = 0 <<br>Ca. Zeitangaben in Millisek.:<br>Minimum = 0ms, Maximum = 0ms, Mittelwert = 0ms                                                                                                    | <pre>Ping wird ausgeführt für 192.168.0.1 mit 32 Bytes Daten Antwort von 192.168.0.1: Bytes=32 Zeit&lt;10ms TTL=64 Antwort von 192.168.0.1: Bytes=32 Zeit&lt;10ms TTL=64 Antwort von 192.168.0.1: Bytes=32 Zeit&lt;10ms TTL=64 Antwort von 192.168.0.1: Bytes=32 Zeit&lt;10ms TTL=64 Ping-Statistik für 192.168.0.1:     Pakete: Gesendet = 4, Empfangen = 4, Verloren = 0 &lt; Ca. Zeitangaben in Millisek.:     Minimum = 0ms, Maximum = 0ms, Mittelwert = 0ms C:&gt;&gt;_</pre>                                                                                                    | C:\>pin                                  | g 192.16                                    | 58.0.1                                                        |                                                          |                                                  |                                                |   |
| Antwort von 192.168.0.1: Bytes=32 Zeit<10ms TTL=64<br>Antwort von 192.168.0.1: Bytes=32 Zeit<10ms TTL=64<br>Antwort von 192.168.0.1: Bytes=32 Zeit<10ms TTL=64<br>Antwort von 192.168.0.1: Bytes=32 Zeit<10ms TTL=64<br>Ping-Statistik für 192.168.0.1:<br>Pakete: Gesendet = 4, Empfangen = 4, Verloren = 0 <<br>Ca. Zeitangaben in Millisek.:<br>Minimum = 0ms, Maximum = 0ms, Mittelwert = 0ms                                                                                                    | Antwort von 192.168.0.1: Bytes=32 Zeit<10ms TTL=64<br>Antwort von 192.168.0.1: Bytes=32 Zeit<10ms TTL=64<br>Antwort von 192.168.0.1: Bytes=32 Zeit<10ms TTL=64<br>Antwort von 192.168.0.1: Bytes=32 Zeit<10ms TTL=64<br>Ping-Statistik für 192.168.0.1:<br>Pakete: Gesendet = 4, Empfangen = 4, Verloren = 0 (<br>Ca. Zeitangaben in Millisek.:<br>Minimum = 0ms, Maximum = 0ms, Mittelwert = 0ms<br>C:>>_                                                                                                    | Ping wi                                  | rd ausge                                    | eführt für                                                    | 192.168.                                                 | 0.1 mit 32                                       | Bytes Dater                                    | n |
| Ping-Statistik für 192.168.0.1:<br>Pakete: Gesendet = 4, Empfangen = 4, Verloren = 0 (<br>Ca. Zeitangaben in Millisek.:<br>Minimum = Oms, Maximum = Oms, Mittelwert = Oms                                                                                                    | Ping-Statistik für 192.168.0.1:<br>Pakete: Gesendet = 4, Empfangen = 4, Verloren = 0 (<br>Ca. Zeitangaben in Millisek.:<br>Minimum = Oms, Maximum = Oms, Mittelwert = Oms<br>C:\>_                                                                                                    | Antwort<br>Antwort<br>Antwort<br>Antwort | von 192<br>von 192<br>von 192<br>von 192    | 2.168.0.1<br>2.168.0.1<br>2.168.0.1<br>2.168.0.1<br>2.168.0.1 | Bytes=32<br>Bytes=32<br>Bytes=32<br>Bytes=32<br>Bytes=32 | Zeit<10ms<br>Zeit<10ms<br>Zeit<10ms<br>Zeit<10ms | TTL=64<br>TTL=64<br>TTL=64<br>TTL=64<br>TTL=64 |   |
|                                                                                                    | C:/>_                                                                                                    | Ping-St<br>Pak<br>Ca. Zei<br>Min         | atistik<br>ete: Ges<br>tangaber<br>imum = Q | für 192.:<br>sendet = 4<br>n in Mill:<br>Ams, Maxin           | l68.0.1:<br>4, Empfang<br>isek.:<br>num = Oms            | en = 4, Ve<br>, Mittelwe                         | rloren = 0 <<br>rt = Oms                       | ¢ |
|                                                                                                    |                                                                                                    |                                          |                                             |                                                               |                                                          |                                                  |                                                |   |
|                                                                                                    |                                                                                                    |                                          |                                             |                                                               |                                                          |                                                  |                                                |   |

| Status von LAN-Verbindung         | ? ×                                |
|-----------------------------------|------------------------------------|
| Allgemein                         |                                    |
| Verbindung<br>Status: \<br>Dauer: | /erbindung hergestellt<br>00:04:23 |
| Übertragungsrate:                 | 100,0 MBit/s                       |
| Aktivität<br>Gesendet —— 🗳        | Bn —— Empfangen                    |
| Pakete: 140                       | 5                                  |
| Eigenschaften Deaktivieren        |                                    |
|                                   | Schließen                          |

Ist der Router jetzt erreichbar? Führen Sie dazu ein PING in der DOS-Box auf die Adresse des Routers aus. Kontrollieren Sie bitte auch, ob Pakete zwischen Workstation und Router ausgetauscht werden.

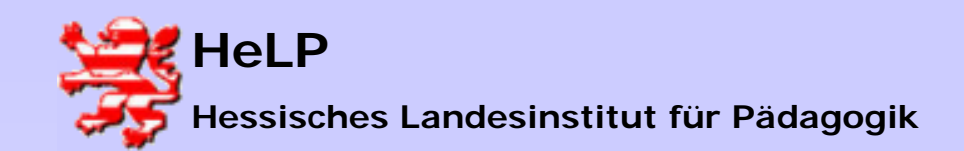

### **DI-604** Konfiguration

TIP:

Sollte es zu keiner Kommunikation zwischen Router und Workstation kommen, so helfen unter Umständen die folgenden Hinweise:

- führen Sie wie beschrieben den Reset des Routers durch
- fahren Sie WS und Router getrennt von einander neu hoch
- führen Sie ein Update der Router Firmware durch (siehe Lehrgangs CD)

 versuchen Sie die Konfiguration des Routers an einer anderen WS mit einem anderen Betriebssystem. Es ist nicht immer der Router der spinnt
 ...

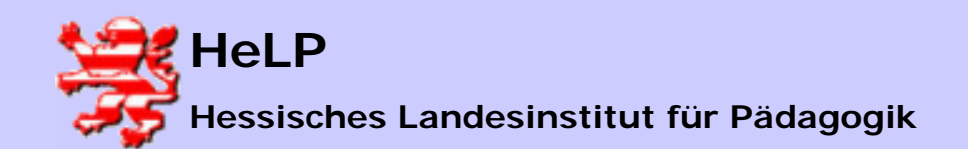

### **DI-604** Konfiguration

| about:blank - Microsoft         Datei       Bearbeiten         Adresse       →         Adresse       about:blank | Internet Explorer - [Offlinebetrieb]<br>It Favoriten Extras ?<br>I (I) (Q) Suchen (R) Favoriten (G) Verlauf (R) (B) (B) (B) (B) (B) (B) (B) (B) (B) (B                                                                                                    |
|----------------------------------------------------------------------------------------------------|----------------------------------------------------------------------------------------------------|
| Allgemein Sicherheit                                                                                             | Inhalt       Verbindungen       Programme       Erweitert         Instellungen für lokales Netzwerk (LAN)       ? X         Automatische Konfiguration       ? X         Die automatische Konfiguration könnte die manuellen Einstellungen       @         überlagern. Deaktivieren Sie sie, wenn Sie die Verwendung der manuellen Einstellungen garantieren möchten.          Automatische Suche der Einstellungen          Automatisches Konfigurationsskript verwenden          Adresse |
| C Nur wählen,<br>C Immer Stand<br>Aktueller Stand<br>Einstellungen fü                                            | Proxyserver         Proxyserver verwenden         Adresse:       Anschluss:         Proxyserver für lokale Adressen umgehen         OK       Abbrechen                                                                                                    |
|                                                                                                    | OK Abbrechen Übernehmen                                                                                                    |

Konfigurieren Sie den IE für eine direkte Routeranbindung.

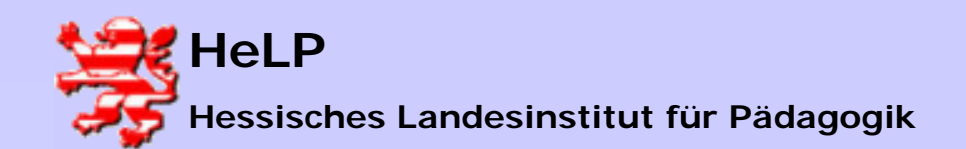

## **DI-604** Konfiguration

| Site 172.18.1.240<br>Realm DI-604<br>Benutzername admin |   |
|---------------------------------------------------------|---|
| Realm DI-604<br>Benutzername admin                      |   |
| Benutzername admin                                      |   |
| - 1                                                     |   |
| Kenn <u>w</u> ort                                       | - |
| Kennwort in Kennwortliste speichern                     |   |

Kontakt zum Router über default Adresse <u>http://192.168.0.1</u> aufnehmen. Benutzername "admin" und Kennwort "" (leer).

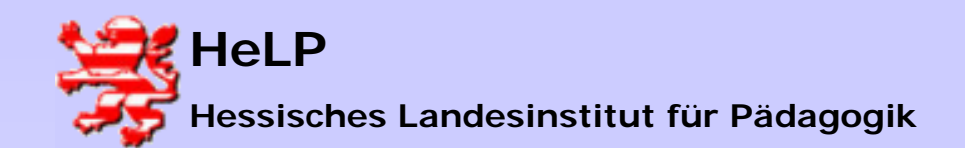

# **DI-604** Konfiguration

| D-Link DI-604 Web Configuration - Microsoft Inter<br>Datei Bearbeiten Ansicht Favoriten Extras ?<br>⇔ Zurück • ⇔ - ⊗ ⊉ வி ⊗ Suchen ⊛ F<br>Adresse ∰ http://192.168.0.1<br>D-Linkk<br>Building Networks for People | rnet Explorer - [Offlinebe<br>avoriten 🔇 Verlauf   🔁                                                                                                    | trieb]<br>• ∰                                         | DI<br>Ethernet Br                                                                    | -604<br>oadband R                                        | Schalten Sie bitte zunächst<br>den DHCP-Server im Router<br>aus. DHCP wird zukünftig auf<br>dem Domain-Controller<br>aktiviert sein.<br><u>Vergessen Sie bitte nicht nach</u><br>jeder Änderung den Apply- |
|----------------------------------------------------------------------------------------------------|----------------------------------------------------------------------------------------------------|-------------------------------------------------------|--------------------------------------------------------------------------------------|----------------------------------------------------------|----------------------------------------------------------------------------------------------------|
| Wizard<br>WAN<br>LAN<br>DHCP                                                                                                    | Home ADDED Server<br>The DI-604 can be se<br>DHCP Server<br>Starting IP Address<br>Ending IP Address<br>Lease Time<br>Static DHCP<br>Static DHCP is used the<br>Name | tup as a DHCP Se<br>C En<br>192.16<br>192.16<br>1 WEE | Tools Inver to distribute IP abled C Disable 38.0.100 S 8.0.199 K Ver to assign same | Status<br>' addresses to the<br>d<br>e IP to specific MA | <u>Button zu betätigen.</u>                                                                                                    |

April 2004

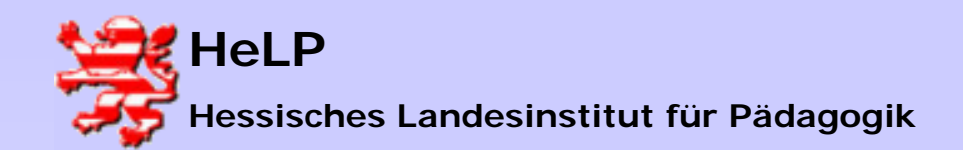

## **DI-604** Konfiguration

| 🚈 D-Link DI-604 Web Configuration - Microsoft Internet Explorer - [Offlinebetrieb] |
|------------------------------------------------------------------------------------|
| Datei Bearbeiten Ansicht Favoriten Extras ?                                        |
| 🛛 🗇 Zurück 🔹 🔿 💉 😰 👔 🚮 🛛 🔞 Suchen 🕋 Favoriten 🖓 Verlauf 🛛 🔀 🕶 🎒                    |
| Adresse 🖉 http://192.168.0.1                                                       |
| Etherne<br>The device is restarting<br>Continue                                    |

Bestätigen Sie den Neustart mit abgeschaltetem DHCP-Server.

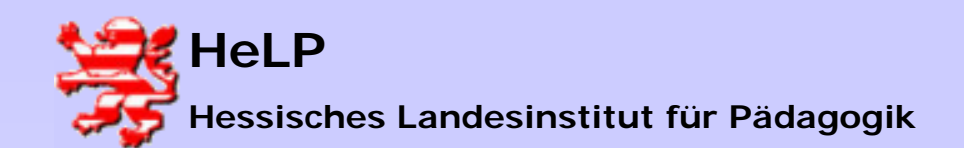

Internetmanagement Connectivity

### **DI-604** Konfiguration

| > Zurück → ⇒  | - 🛛 🕅 🚮 🔞 Suchen 🕼           | Favoriten 🛞 Verlauf              | R-6                  |                                          |                      |
|---------------|------------------------------|----------------------------------|----------------------|------------------------------------------|----------------------|
| esse 🙋 http:/ | /172.18.1.240                |                                  |                      |                                          |                      |
|               |                              |                                  |                      |                                          |                      |
|               | <b>D</b> -Link               |                                  |                      |                                          |                      |
|               | Building Networks for People |                                  |                      | DI                                       | -604                 |
|               |                              |                                  |                      | Ethernet Br                              | oadband R            |
|               |                              | Home                             | Advance              | d Tools                                  | Status               |
|               |                              | WAN Settings                     |                      | -                                        | ·                    |
|               |                              | Please select the                | e appropriate optior | to connect to your ISF                   | ».                   |
|               |                              | O Dynamic IF                     | Address C            | hoose this option to ol                  | otain an IP addres   |
|               | Wizard                       | 0 - ,                            | fro                  | om your ISP. (For mos                    | t Cable modem us     |
|               |                              | <ul> <li>Static IP Ad</li> </ul> | dress Cl<br>yo       | hoose this option to s<br>u by your ISP. | et static IP informa |
|               | WAN the                      | C PPPoE                          | Cl                   | hoose this option if yo<br>sers)         | ur ISP uses PPPol    |
|               | LAN                          | O Others                         | Pf                   | PTP , L2TP and BigPo                     | nd Cable.            |
|               |                              | Static IP Addr                   | ess                  |                                          |                      |
|               | DHCP                         | IP Address                       | 19                   | 92.168.1.250                             |                      |
|               |                              | Subnet Mask                      | 25                   | 55.255.255.0                             |                      |
|               |                              | ISP Gateway Ad                   | dress 19             | 92.168.1.1                               |                      |
|               |                              | Primary DNS Ad                   | dress 0.             | 0.0.0                                    |                      |
|               |                              | Secondary DNS                    | Address 0.           | 0.0.0                                    |                      |
|               |                              | MTU                              | -<br>[1:             | 500                                      |                      |
|               |                              |                                  | L                    |                                          |                      |
|               |                              |                                  |                      |                                          |                      |
|               |                              |                                  |                      |                                          | Angle                |
|               |                              |                                  |                      |                                          | Арріу                |

Als eigene IP müssen je nach Gruppe unterschiedliche Werte eingetragen werden. Beachten Sie bitte die Farbcodierung Ihres Routers (siehe Folie 2).

ROT erhält: 192.168.1.250 GRÜN erhält: 192.168.1.251

GRUN ernalt: 192.168.1.251

BLAU erhält: 192.168.1.252

Die ISP Gateway Address zeigt auf den nächsten Router - hier der CISCO Router. Er hat LAN-seitig die IP 192.168.1.1.

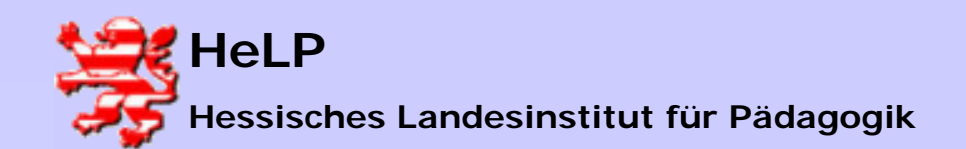

### **DI-604** Konfiguration

| 🚰 http://192.168.0. | 1 - Microsoft Internet Explorer - [    | Offlinebetrieb]                  |              |                   |                    |
|---------------------|----------------------------------------|----------------------------------|--------------|-------------------|--------------------|
| Datei Bearbeiten    | Ansicht Favoriten Extras ?             |                                  |              |                   |                    |
| 🛛 🗢 Zurück 🔹 🔿 🔹    | 🔕 🔯 🚮 🔞 Suchen 😨 Fav                   | oriten 🔇 Verlauf                 | B- 3         |                   |                    |
| Adresse 🛃 http://1  | 92.168.0.1                             |                                  |              |                   |                    |
|                     | D-Link<br>Building Networks for People |                                  |              | DI<br>Ethernet Br | -604<br>roadband F |
|                     |                                        | Home                             | Advanced     | Tools             | Status             |
|                     |                                        | LAN Settings<br>The IP address o | fthe DI-604. |                   |                    |
|                     |                                        | IP Address                       | 172.18       | 3.1.230           |                    |
|                     | Wizard                                 | Subnet Mask                      | 255.25       | 55.255.0          |                    |
|                     | WAN                                    | Domain Name                      |              | 4                 |                    |
|                     |                                        |                                  |              |                   | <b>S</b>           |
|                     | LAN                                    |                                  |              |                   | Apply              |
|                     | DHCP                                   |                                  |              |                   |                    |

Die LAN-seitige IP des Routers muss auf das lokale Netzwerk angepasst werden. Entsprechend unserer Festlegung erhalten die Router LANseitig die IP 172.18.1.230 mit der (problematischen) Subnetzmask 255.255.255.0. Bitte nach jeder Änderung auf den Apply-Button drücken:

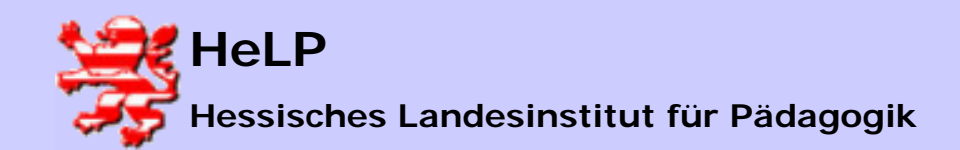

## **DI-604** Konfiguration

Nach betätigen des Buttons "Apply" haben Sie den Kontakt zwischen der Workstation und dem Router verloren. Beide Geräte befinden sich nunmehr in unterschiedlichen Netzen. Stellen Sie nun eine Verbindung zwischen dem Switch und dem Router her. Anschließend schließen Sie den Router an die mit DSL gekennzeichnete Dose an (damit stellen Sie die Verbindung zum Cisco Router her). Zum Abschluss sollten Sie den Router noch einmal neu startet.

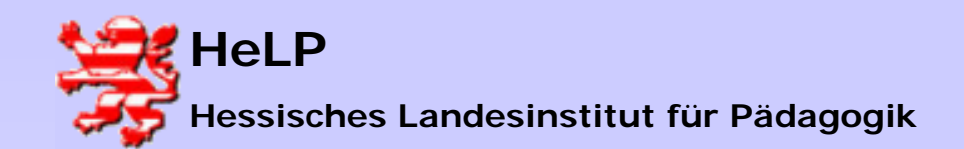

Internetmanagement Connectivity

## **DI-604** Konfiguration

| igenschaften von L4                                     | Eigenschaften <del>v</del> on Internetprotoko                                                                                         | ll (TCP/IP)                                                                                   | ? ×  |
|---------------------------------------------------------|----------------------------------------------------------------------------------------------------|-----------------------------------------------------------------------------------------------|------|
| Allgemein                                               | Allgemein                                                                                                    |                                                                                               |      |
| Verbindung herstelle                                    | IP-Einstellungen können automatisch :<br>Netzwerk diese Funktion unterstützt. V<br>den Netzwerkadministrator, um die geo<br>beziehen. | zugewiesen werden, wenn das<br>Venden Sie sich andernfalls an<br>signeten IP-Einstellungen zu |      |
| Aktivierte Komponer                                     | <ul> <li>IP-Adresse automatisch bezieher</li> <li>Folgende IP-Adresse verwender</li> <li>IP-Adresse:</li> </ul>                       | n<br>172 . 18 . 1 . 250                                                                       |      |
| Installieren.                                           | Subnetzmaske:<br>Standardgateway:                                                                                                    | 172.18.1.230                                                                                  |      |
| Beschreibung                                            | CONS-Serveradresse automatisch     Folgende DNS-Serveradressen v                                                                      | r beziehen<br>verwenden:                                                                      |      |
| TCP/IP, das Stan<br>Datenaustausch i<br>Netzwerke ermög | Bevorzugter DNS-Server:<br>Alternativer DNS-Server:                                                                                   |                                                                                               |      |
| Symbol bei Verbi                                        |                                                                                                    | Erweitert.                                                                                    |      |
|                                                         |                                                                                                    | OK Abbre                                                                                      | chen |

Konfiguration am Server selbst: Tragen Sie den Router als Gateway ein.

April 2004

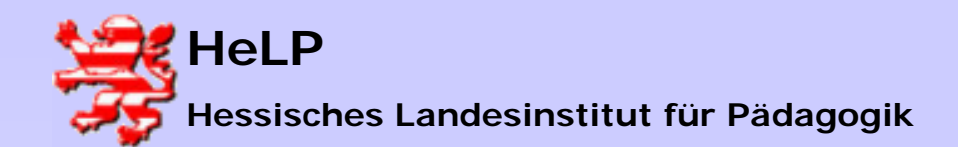

Internetmanagement Connectivity

## **DI-604** Konfiguration

Active Directory-Benutzer und -Computer Retive Directory-Domänen und -Vertrauensstellungen Active Directory-Standorte und -Dienste 51 Computerverwaltung 間 Datenguellen (ODBC) DHCP 🖏 Dienste â DNS Ereignisanzeige Komponentendienste - 69 Konfiguration des Servers Lizenzierung 100 FØ. Lokale Sicherheitsrichtlinie 🚊 Routing und RAS Sicherheitsrichtlinie f
ür Dom
änen Sicherheitsrichtlinie für Domänencontroller FØ M Systemmonitor ĒŪ Telnetserververwaltung Verteiltes Dateisystem (DFS)

Kontrollieren Sie die Konfiguration Ihres DNS Servers. Sie rufen den DNS Server aus dem Startmenu -> Verwaltung.

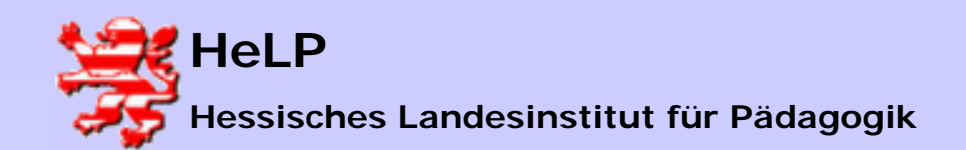

### **DI-604** Konfiguration

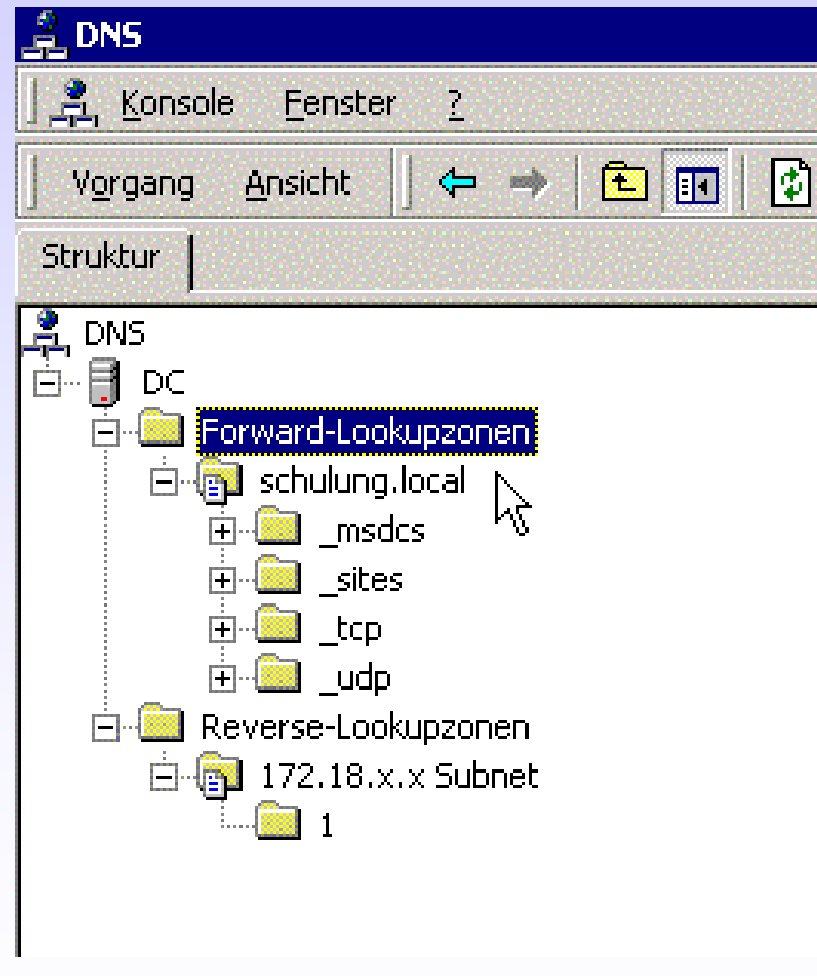

Eine eventuell bestehende "." Eintragung löschen.

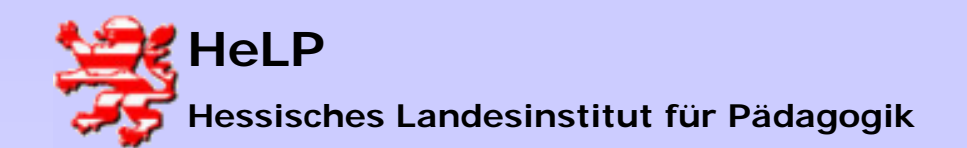

### **DI-604** Konfiguration

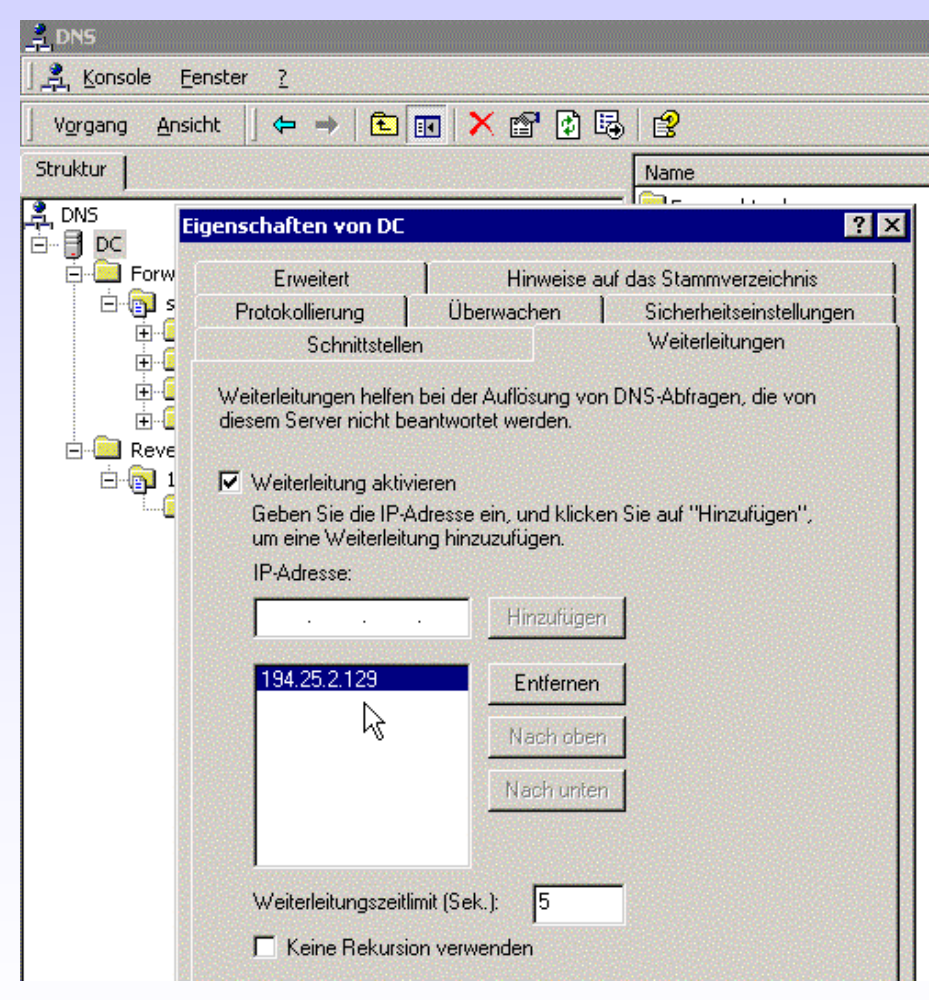

Klicken Sie den Server "DC" an. Mit der rechten Maustaste öffnen Sie die Eigenschaften. Tragen Sie hier den DNS Server der Telekom ein und aktivieren die Weiterleitung.

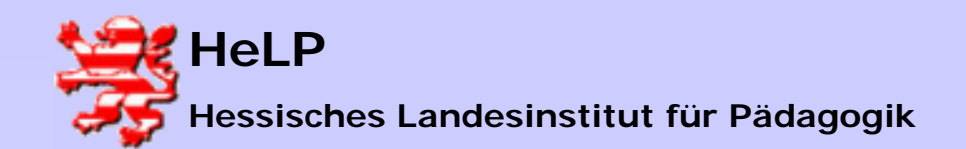

## **DI-604** Konfiguration

| DNS                                                                                                    |                                                                                                    | . A 1                                                  |
|----------------------------------------------------------------------------------------------------|----------------------------------------------------------------------------------------------------|--------------------------------------------------------|
| ] 🚊 Konsole Eenster ?                                                                                                    |                                                                                                    |                                                        |
| ] Vorgang Ansicht  ] ⇐ ⇒                                                                                                    | E 🖪 🗙 🖀 🗗 🛱 😫                                                                                                    |                                                        |
| Struktur                                                                                                    | Name                                                                                                    | Тур                                                    |
| 🚊 DNS 🗾 📔                                                                                                    | genschaften von schulung.local                                                                                                    | ? ×                                                    |
| DC<br>Constraints of the second second | WINS       Zonenübertragungen       Sicherhe         Allgemein       Autoritätsursprung (SOA)       Status:         Status:       Wird ausgeführt         Typ:       Active Directory-integriert         Daten werden in Active Directory gespeichert.         Dynamische Aktualisierung<br>zulassen:       Ja         Klicken Sie auf "Alterung", um die Eigenschaften für die<br>Alterung den Aufgürungsgeng faster lagen | eitseinstellungen<br>Namenserver<br>Anhalten<br>Ändern |

Stellen Sie bitte die "Dynamische Aktualisierung" auf 'Ja'

Starten Sie im Dienstdialog den Dienst DNS-Server neu. Alternativ können Sie auch den Server

neu starten.

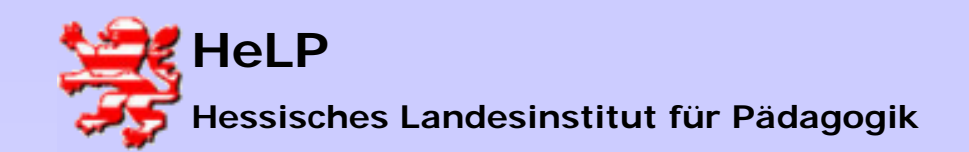

### DI-604 Konfiguration

Stellen Sie sicher, dass Sie den Router erreichen können. Dazu führen Sie bitte der Reihe nach am Server die folgenden Tests durch:

1.) Kann man den mit dem Label "SWITCH" gekennzeichneten LAN-seitigen Port des DI604 erreichen? *PING 172.18.1.230* 

2.) Kann man den mit dem Label "DSL" gekennzeichneten WAN-seitigen Port des DI 604 erreichen? *PING 192.168.1.25x* (x=0 für rot, x=1 für grün, x=2 für blau)

3.) Kann man den vorgelagerten Eingang des CICSO-Routers erreichen? *PING 192.168.1.1* 

C:\WINNT\system32\cmd.exe - nslookup 4.) Funktioniert die Namensauflösung über **DNS in ihrem Netz?** C:\>nslookuv Standardserver: master.ece-eschborn.loc Address: 172.18.1.250 a) Starten Sie in der DOS-Box das www.spiegel.de Programm NSLOOKUP Server: master.ece-eschborn.loc Address: 172.18.1.250 b) Erhalten Sie für www.spiegel.de eine IP? Nicht autorisierte Antwort: Name: www.spiegel.de Address: 195.71.11.67 Sollten diese Tests fehlerfrei gelaufen sein, so ist die Domain fehlerfrei mit dem Internet verbunden

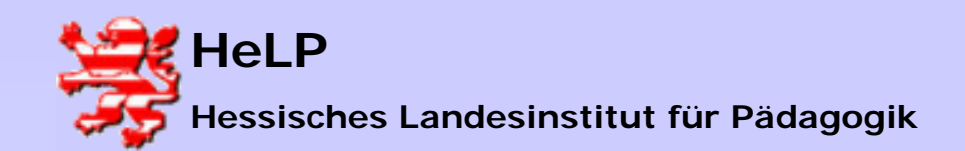

## **DI-604** Konfiguration

Stellen Sie an der Konfigurations-Workstation den ursprünglichen Zustand wieder her.

TCP/IP: 172.18.1. x Subnet: 255.255.0.0 Gateway: 172.18.1.230